## **Cadastro de Fazendas**

Fazenda é a denominação dada para a relação entre um Agente cadastrado como Cliente ou Fornecedor e um ou vários endereços nos quais possuem Inscrições Estaduais próprias.

O controle de coleta de leite é feito então por estas propriedades, denominadas fazenda, entretanto o controle fiscal dos lançamentos de contas a pagar e contas a receber serão geridos pelo cadastro do cliente.

Para abrir esta ferramenta basta entrar no menu em:

Gerenciamento→Laticínio→Cadastro de Fazendas

Ao clicar neste botão aparecerá a seguinte interface:

## Localizar

| Intellicash 3. 0.139  |                                  |                                    |            |            | ■ ■ ⊗<br>×  |        |      |     |        |    |      |
|-----------------------|----------------------------------|------------------------------------|------------|------------|-------------|--------|------|-----|--------|----|------|
| Imprimir <u>N</u> ovo | Alterar Excluir <u>D</u> uplicar | Ant <u>e</u> rior P <u>r</u> óximo |            |            |             |        |      |     |        |    |      |
|                       |                                  |                                    | CADASTR    | RO DE FAZI | ENDAS       |        |      |     |        |    |      |
| Localizar Cadastro    |                                  |                                    |            |            |             |        |      |     |        |    |      |
| Fazenda: TODOS        |                                  |                                    | ]          |            |             |        |      |     |        |    |      |
|                       |                                  |                                    | F/         | AZENDAS    |             |        |      |     |        |    |      |
| Fazenda               | Nome                             | Fantasia                           | Logradouro | Número (   | Complemento | Bairro | Tipo | CEP | Cidade | UF | País |
|                       |                                  |                                    |            |            |             |        |      |     |        |    |      |
|                       |                                  |                                    |            |            |             |        |      |     |        |    |      |
|                       |                                  |                                    |            |            |             |        |      |     |        |    |      |
|                       |                                  |                                    |            |            |             |        |      |     |        |    |      |
|                       |                                  |                                    |            |            |             |        |      |     |        |    |      |
|                       |                                  |                                    |            |            |             |        |      |     |        |    |      |
|                       |                                  |                                    |            |            |             |        |      |     |        |    |      |
|                       |                                  |                                    |            |            |             |        |      |     |        |    |      |
|                       |                                  |                                    |            |            |             |        |      |     |        |    |      |
|                       |                                  |                                    |            |            |             |        |      |     |        |    |      |
|                       |                                  |                                    |            |            |             |        |      |     |        |    |      |
|                       |                                  |                                    |            |            |             |        |      |     |        |    |      |
|                       |                                  |                                    |            |            |             |        |      |     |        |    |      |
|                       |                                  |                                    |            |            |             |        |      |     |        |    |      |
|                       |                                  |                                    |            |            |             |        |      |     |        |    |      |
|                       |                                  |                                    |            |            |             |        |      |     |        |    |      |

Existem duas abas: Localizar e Cadastro. Na primeira podemos encontar as fazendas já cadastradas, a segunda exibe o formulário com os dados da fazenda selecionada;

O campo "**Localizar**" é onde se insere o nome da fazenda para localiza-la, ou em branco ou com a palavra "TODOS" para buscar todos os registros. Após inserir o nome, basta pressionar a telca <u>Enter</u>;

Last update: 2016/11/18 manuais:intellicash:laticinio:cadastrar\_fazenda http://wiki.iws.com.br/doku.php?id=manuais:intellicash:laticinio:cadastrar\_fazenda&rev=1479474473 13:07

Após isso, logo abaixo exibe todas os resultados encontrados. A seleção por duplo click ou pressionando enter leva para a aba Cadastro contendo os dados da seleção.

## Cadastro

| Intellicash 3.                                          | 0.139 🗕 🗖 😋 |
|---------------------------------------------------------|-------------|
| Bem vindo ADMIN, você está conectado em                 | X           |
| Imprimir Novo Alterar Excluir Duplicar Anterior Próximo |             |
| CADASTRO DE F                                           | AZENDAS     |
| Localizar                                               |             |
| Nome:                                                   |             |
| Produtor                                                |             |
| Nome/R.S:                                               |             |
| Nome Fantasia:                                          |             |
| CPF/CNPJ: Tipo:                                         |             |
| Endereço                                                |             |
|                                                         |             |
|                                                         |             |
|                                                         |             |
|                                                         |             |
|                                                         |             |
|                                                         |             |
|                                                         |             |
|                                                         |             |
|                                                         |             |
|                                                         |             |
|                                                         |             |
| Cadastro de Fazendas                                    |             |

Formulário com todos os dados cadastrais da fazenda.

## Novo/Alterar

| 🍓 Cadastro de Fazenda |       | _                  | · [                                                                                                    |                 | × |
|-----------------------|-------|--------------------|----------------------------------------------------------------------------------------------------|-----------------|---|
| Nome da Fazenda:      |       |                    |                                                                                                    |                 |   |
| Produtor<br>Nome/R.S: |       |                    |                                                                                                    |                 | ] |
| Nome Fantasia:        |       |                    |                                                                                                    |                 |   |
| CPF/CNPJ:             | Tipo: |                    |                                                                                                    | <u>E</u> ditar  |   |
| -Endereço             |       |                    |                                                                                                    |                 |   |
|                       |       | Street Trocar      |                                                                                                    | E <u>d</u> itar | ] |
|                       |       | X <u>C</u> ancelar | <ul> <li>Image: A start of the start of the start of</li></ul> | Salvar          | - |

Nesta tela há os seguintes campos para cadastrar uma fazenda:

- Nome: Campo para inserção ou edição do nome da Fazenda selecionada;
- Editar: Permite selecionar ou trocar o Produtor selecionando atravéz de uma janela de seleção de agentes.

| 🎲 Dados do Produtor     |                   |  |                  |       | —     |          | ×          |
|-------------------------|-------------------|--|------------------|-------|-------|----------|------------|
| Razão, Fantasia ou CNPJ |                   |  |                  |       |       |          |            |
| Tipo                    | Nome/Razâo Social |  | Apelido/Fantasia |       | CPF   | /CNPJ    | UF         |
|                         |                   |  |                  |       |       |          |            |
|                         |                   |  |                  |       |       |          |            |
|                         |                   |  |                  |       |       |          |            |
|                         |                   |  |                  |       |       |          |            |
|                         |                   |  |                  |       |       |          |            |
|                         |                   |  |                  |       |       |          |            |
|                         |                   |  |                  |       |       |          |            |
|                         |                   |  |                  |       |       |          |            |
|                         |                   |  |                  |       |       |          |            |
|                         |                   |  |                  |       |       |          |            |
|                         |                   |  |                  |       |       |          |            |
|                         |                   |  |                  |       |       |          |            |
|                         |                   |  |                  |       |       |          |            |
| <                       |                   |  |                  |       |       |          | >          |
|                         |                   |  |                  | Canad | lar ( |          | ok         |
|                         |                   |  |                  |       | Idf   | <u>×</u> | <u>U</u> K |

Nesta tela basta localizar o cliente ou fornecedor digitando no campo na parte superior da tela e após isso basta confirmar e os dados do agente serão carregados no formulário de cadastro.

• **Trocar:** Aparece habilitado quando há mais de um endereço cadastrado para o Agente escolhido. Neste caso a Janela de Endereços é exibida com a relação destes, possibilitando a escolha.

| 1 | 纉 Seleção de Endere | eço                     | _    |       | ×    |   |
|---|---------------------|-------------------------|------|-------|------|---|
|   | Tipo                | Endereço                |      |       |      | ^ |
| ► | Comercial           | RUA TESTE, 111 CASA     |      |       |      |   |
|   | Residencial         | RUA BB, 222 APARTAMENTO |      |       |      |   |
|   |                     |                         |      |       |      |   |
|   |                     |                         |      |       |      |   |
|   |                     |                         |      |       |      |   |
|   |                     |                         |      |       |      |   |
|   |                     |                         |      |       |      |   |
|   |                     |                         |      |       |      |   |
|   |                     |                         |      |       |      |   |
|   |                     |                         |      |       |      |   |
|   |                     |                         |      |       |      |   |
|   |                     |                         |      |       |      | J |
| < | :                   |                         |      |       | >    |   |
|   |                     | X Cancel                | ar 🗸 | Confi | rmar | ] |

• Editar: Abre a janela de Cadastro de Endereço onde é possível fazer as devidas alterações.

| Cadastro de Endereço                                       | $\times$ |
|------------------------------------------------------------|----------|
| Tipo  CEP                                                  |          |
| Logradouro Nº                                              |          |
| Complemento Bairro                                         |          |
| Cidade UF País    VF  PR      PR   BR                      |          |
| Ponto de Referência                                        |          |
| □ I.E. Isento I.E. ✓ Cadastrar Endereço<br>★ Cancelar ✓ Ok |          |

 Cancelar e Salvar: finalizam o processo de cadastro de acordo com a função sugerida por cada botão.

| From:<br>http://wiki.iws.com.br/ - <b>Documentação de software</b>                                                   |   |
|----------------------------------------------------------------------------------------------------|---|
| Permanent link:<br>http://wiki.iws.com.br/doku.php?id=manuais:intellicash:laticinio:cadastrar_fazenda&rev=1479474473 | × |
| Last update: 2016/11/18 13:07                                                                                        |   |